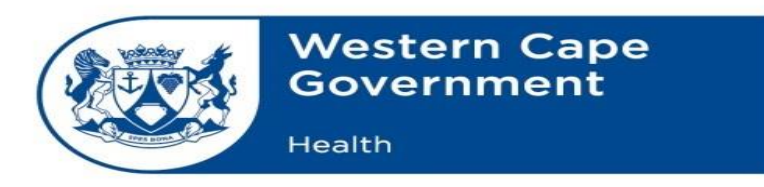

Enquiries: Dr M Moodley Director: Health Impact Assessment Chief Directorate: Strategic Cluster Email: <u>melvin.moodley@westerncape.gov.za</u> Tel: +27 021 483 9366

## The Department of Health will soon start vaccinating the general public.

In order to receive a COVID-19 vaccine, you must register on the EVDS Self-Registration System. Presently, the system is only open to people 60 years and older but will be opened up to other age groups in stages.

This guideline will take you through the process to register for a COVID-19 Vaccine.

## Step 1- You need to go to the registration site.

The system will open at 16h00, on 16 April 2021.

You can access the registration site at <u>https://vaccine.enroll.health.gov.za</u>

This will take you to the landing page below.

| South African COVID-19 Vaccination Programme Registration                                                                                                    |
|----------------------------------------------------------------------------------------------------|
| health<br>Department:<br>Health<br>REPUBLIC OF SOUTH AFRICA                                                                                                    |
| This is the official South African COVID-19 Vaccination Programme registration portal.     Vaccination is voluntary.     Everyone who registers will be offered vaccination. We will start with people 60 years and older and move down the age groups as quickly as we can.     When it is your turn, you will receive an SMS with the date, time and place for your vaccination. |
| Are you 60 and above?                                                                                                    |
| Tap the box above to make a choice                                                                                                    |
| Register for Vaccination         For more information, terms and conditions please visit:         https://sacoronavirus.co.za/evds/tscs/                                                                                                    |
|                                                                                                    |

When you get to the first screen, you will be asked if you are a health worker. If you indicate yes, you will be directed to a site specific for health workers.

You will also be asked if you are 60 years and above. At present, the system is only open to people who are 60 years and older.

# Step 1: Select your method of identification

| South African COVID-19 Vaccination Programme Registration |  |
|-----------------------------------------------------------|--|
| Step 1 of 8: Method of Identification                     |  |
| Use South African ID                                      |  |
| Use Passport                                              |  |
| Use Asylum Seeker / Refugee Number                        |  |
| Go back                                                   |  |
|                                                           |  |
|                                                           |  |
|                                                           |  |
|                                                           |  |
|                                                           |  |
|                                                           |  |
|                                                           |  |
|                                                           |  |
|                                                           |  |

For step 1, you will have to select your method of identification.

## Step 2: General information

| South African COVID-19 Vaccination Programme Registration |   |
|-----------------------------------------------------------|---|
| Step 2 of 8: General Information                          |   |
| ID Number                                                 |   |
| Passport number (optional)                                |   |
| Date of birth                                             |   |
| First name(s)                                             |   |
| Surname                                                   |   |
| Gender                                                    | • |
| I confirm that the information provided is correct        | 1 |
| Go back Next step                                         |   |
|                                                           |   |
|                                                           |   |
|                                                           |   |

For step 2, please enter your general information.

Please make sure you enter the correct information.

Once you have entered the information, confirm that the information is correct by clicking the square box at the bottom.

#### Step 3: Cellphone number

| South African COVID-19 Vaccination Programme Registration                                                                              |   |
|----------------------------------------------------------------------------------------------------|---|
| Step 3 of 8: Contact Details                                                                                                    |   |
| Mobile Number                                                                                                    | ] |
| Please ensure that your mobile number is correct, as we will use this to communicate with you during your COVID-19 vaccination process |   |
| E-mail address                                                                                                    |   |
| E-mail address is optional                                                                                                    | , |
| Go back Next step                                                                                                    |   |
|                                                                                                    |   |
|                                                                                                    |   |
|                                                                                                    |   |
|                                                                                                    |   |
|                                                                                                    |   |
|                                                                                                    |   |
|                                                                                                    |   |
|                                                                                                    |   |
|                                                                                                    |   |
|                                                                                                    |   |

Step 3 requires your cellphone number. It is very important that you enter the correct number, as this is the number that we will use to communicate with you. If you do not enter the correct number, you will not get the message indicating when and where you need to go for your vaccination.

| South African COVID-19 Vaccination Programme Reg                    | stration |
|---------------------------------------------------------------------|----------|
| Step 4 of 8: Residential Address                                    |          |
| Vextern Cape                                                        | ·        |
| City Of Cape Town                                                   | × -      |
| City / Town<br>Cape Town                                            | × •      |
| Suburb / Area Observatory                                           | ×        |
| Residential Address<br>21 Main Street, Observatory, Cape Town, 7925 |          |
| Residential address is optional Go back Next step                   |          |
|                                                                     |          |
|                                                                     |          |

In step 4, you will have to enter your address details. You will have to select:

- 1. Province
- 2. Municipality
- 3. City/Town
- 4. Suburb

You will then have to enter your street address at the bottom.

Once you are done, click next step.

It is important to have your correct address data so that we can schedule your vaccination at the most appropriate site.

### Step 5: Appointment Preference Screen 1

| South African COVID-19 Vaccination Programme Registration                                                        |  |
|----------------------------------------------------------------------------------------------------|--|
| Step 5 of 8: Appointment Preference Do you want to get vaccinated at a vaccination site close to where you live? |  |
| Yes                                                                                                    |  |
| No                                                                                                    |  |
| Go back                                                                                                    |  |
|                                                                                                    |  |
|                                                                                                    |  |
|                                                                                                    |  |
|                                                                                                    |  |

For step 5, you will be given a choice as to where you will be vaccinated. You can choose to be vaccinated close to where you live, or you can choose to be vaccinated in a place of your preference.

You will be asked: Do you want to get vaccinated at a vaccination site close to where you live?

If you indicate yes, the system will automatically schedule you to a site close to where you live, based on the address data you entered.

If you indicate no, you will be able to indicate on the next screen, where you prefer to be vaccinated.

Step 5: Appointment preference option a: vaccination close to where you live

| South A                                                                                        | frican COVID-19 Vaccination Programme Registration |
|------------------------------------------------------------------------------------------------|----------------------------------------------------|
| Step 5 of 8: Appointment Preference<br>Choose from the following options for your appointment: |                                                    |
| Would you preter to be vacuitated on a weekday/weekelid:     O Weekday                         | O Weekend                                          |
| Would you prefer to be vaccinated in the morning or the afternoon?                             |                                                    |
| O Morning                                                                                      | O Afternoon                                        |
|                                                                                                | Go back Next step                                  |
|                                                                                                |                                                    |
|                                                                                                |                                                    |
|                                                                                                |                                                    |
|                                                                                                |                                                    |
|                                                                                                |                                                    |
|                                                                                                |                                                    |

If in step 5, you indicated that you wanted to be vaccinated at a vaccination site close to where you live, you will be taken to the screen above.

You will have to select whether you want to be vaccinated on a weekday or a weekend, and in the morning or afternoon.

| Step 5 of 8: Appointment Preference                                |                   |     |
|--------------------------------------------------------------------|-------------------|-----|
| Province                                                           |                   |     |
| western Cape                                                       |                   | •   |
| Municipality                                                       |                   |     |
| City Of Cape Town                                                  |                   | × • |
| City / Town                                                        |                   |     |
| Cape Town                                                          |                   | × - |
| ^ Suburb / Area                                                    |                   |     |
| Grassy Park                                                        |                   | × - |
| hoose from the following options for your appointment:             |                   |     |
| Would you prefer to be vaccinated on a weekday/weekend?            |                   |     |
| Weekday                                                            | O Weekend         |     |
| Would you prefer to be vaccinated in the morning or the afternoon? |                   |     |
| Morning                                                            | O Afternoon       |     |
|                                                                    | Go back Next step |     |

Step 5: Appointment preference option b: vaccination at a place of your preference

If in step 5, you indicated that you wanted to be vaccinated at a place of your preference, you will be taken to the screen above.

You will first have to indicate where you would prefer to be vaccinated, indicating province, municipality, city/town, and suburb.

You will then have to indicate if you want to be vaccinated on a weekday or weekend, and if you want to be vaccinated in the morning or afternoon.

#### Step 6: Medical Aid

| South African COVID-19 Vaccination Programme Registration                                                                                                    |
|----------------------------------------------------------------------------------------------------|
| Step 6 of 8: Medical Aid                                                                                                    |
| Please provide your Medical Aid details. It is important to note that your Medical Aid will pay the Government directly for this vaccine. This will not influence your day-to-day, savings or any other benefit. You will not be required to pay for this vaccine and no co-payment/ievy will be required. |
| Do you belong to a Medical Aid?                                                                                                    |
| Yes                                                                                                    |
| No                                                                                                    |
| Go back                                                                                                    |
|                                                                                                    |
|                                                                                                    |
|                                                                                                    |
|                                                                                                    |

In step 6, you are asked to provide your medical aid details. If you have a medical aid, it is important to note that your medical aid will pay the Government directly for the vaccination. This will not influence your day to day savings or any other benefits. Your will not be required to pay for the vaccine and no co-payment is required.

If you have a medical aid, click yes, and enter your medical aid details in the next screen.

If you do not have a medical aid, click no.

Step 6: Medical Aid Details

| South African COVID-19 Vaccination Programme Registration |                                                                                                    |  |
|-----------------------------------------------------------|----------------------------------------------------------------------------------------------------|--|
|                                                           | Step 6 of 8: Medical Aid                                                                                                    |  |
|                                                           | Please provide your Medical Aid details. It is important to note that your Medical Aid will pay the Government directly for this vaccine. This will not influence your day-to-day, savings or any other benefit. You will not be required to pay for this vaccine and no co-payment/levy will be required. |  |
| Me                                                        | ecical aid scheme name                                                                                                    |  |
| Me                                                        | edical aid number                                                                                                    |  |
|                                                           | Go back Next step                                                                                                    |  |
|                                                           |                                                                                                    |  |
|                                                           |                                                                                                    |  |
|                                                           |                                                                                                    |  |
|                                                           |                                                                                                    |  |
|                                                           |                                                                                                    |  |

If you indicated that you do have a medical aid, you will be taken to the following screen where you will be asked to enter your medical aid details.

#### Step 7: Terms and conditions

| South African COVID-19 Vaccination Programme Registration                                                                                                    |   |
|----------------------------------------------------------------------------------------------------|---|
| Step 7 of 8: Terms and Conditions                                                                                                    |   |
| Please note that the self-registration information provided will reflect on your Vaccination Record.     Please confirm that the following is correct:     First Name(s) and Sumarne: Melvin Moodley     ID No: 5007125101089     Mobile Number: 0725858081 |   |
| I hereby confirm that the information provided is my personal information and is correct.                                                                                                    | 2 |
| I agree to the terms and conditions as per the bottom of this page                                                                                                    | 2 |
| Go back Submit registration                                                                                                    |   |
| ↓ Terms and Conditions<br>Click to read                                                                                                    |   |
| Source: https://sacoronavirus.co.za/evds/tscs/                                                                                                    |   |
|                                                                                                    |   |
|                                                                                                    |   |
|                                                                                                    |   |

In step 7, you will see a summary of your details at the top of the screen. Please check that your details are correct.

You will then be required to confirm that the information provided is correct by ticking the box.

Following this, you can agree to the terms and conditions at the bottom of the page by ticking the box.

If you click on terms and conditions, you will be able to read all the terms and conditions.

# Step 8 – What is next?

- 1. You will receive an SMS on the cellphone number that you used for self-registration, confirming successful self-registration for vaccination.
- 2. You will also receive an SMS in the future, stipulating the place, date, and time of your scheduled vaccination appointment.
- 3. Please present for your vaccination at the place, date and time provided and please bring the identity document that you registered with for identity verification purposes.
- 4. The vaccination site will communicate the vaccination process on the day of the vaccination.
- 5. Following the successful completion of the vaccination dose, you will receive an SMS confirming vaccination status.
- 6. Should a subsequent vaccination dose apply (based on the vaccine regimen in question), a follow up scheduling appointment SMS will follow.